## **Member Supervisor Web Time Instructions**

Go to: <a href="https://login.paylocity.com/Escher/Escher\_WebUI/views/login/login.aspx">https://login.paylocity.com/Escher/Escher\_WebUI/views/login/login.aspx</a>

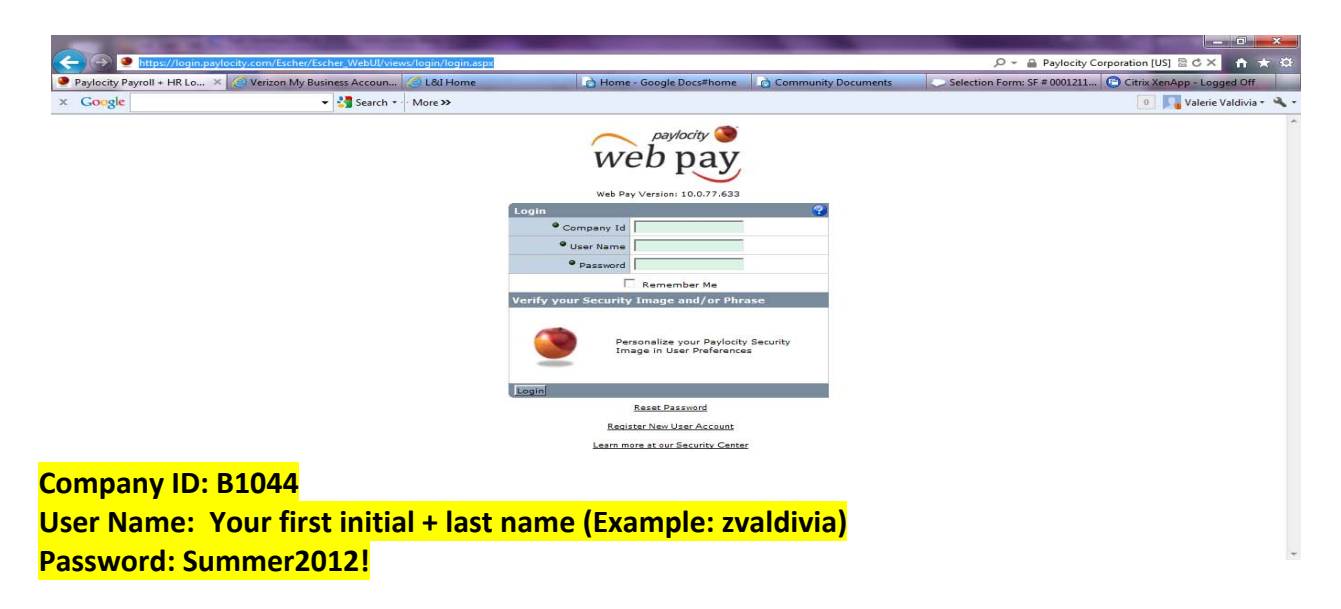

Once you have logged in navigate to the Employees drop down menu at the top and click on employee timecard.

| 🥹 Paylocity - Web Time - My Employee Timesheet - Mozilla Firefox                                                                                                    | □ X                |  |  |  |  |  |  |  |  |  |  |  |
|----------------------------------------------------------------------------------------------------|--------------------|--|--|--|--|--|--|--|--|--|--|--|
| Eile Edit View History Bookmarks Iools Help                                                                                                    | NA-1               |  |  |  |  |  |  |  |  |  |  |  |
| syBackgrounds.com 🛛 🕹 📄 easyBackgroup ds.com: Report Results 🔪 🔮 Paylocity - Web Time - My Employee. 😵 💦 💦 🖓 🖓 Paylocity - Web Time - My Employee.                                                                                                    |                    |  |  |  |  |  |  |  |  |  |  |  |
| Paylocity.com https://webtime2.paylocity.cop/webtime/Employee/Timesheet                                                                                                    |                    |  |  |  |  |  |  |  |  |  |  |  |
| Most Visited 👙 I-9's 📋 easyBackgrounds.com 💿 SCA Intranet - Admini 💿 SCA Intranet - Home 💿 User account HittesCA 🍥 OneClief for Posting A                                                                                                    |                    |  |  |  |  |  |  |  |  |  |  |  |
| plications v   Home v   Employees Configuration v   Preferences   Help v 🕲 Logout                                                                                                    |                    |  |  |  |  |  |  |  |  |  |  |  |
| C paylocity Student Conservation Association [B1044]                                                                                                    |                    |  |  |  |  |  |  |  |  |  |  |  |
| Web time Timecard Approvals Welcome, Valerie Valdivia                                                                                                    |                    |  |  |  |  |  |  |  |  |  |  |  |
| Add/Edit Employees                                                                                                    | Add/Edit Employees |  |  |  |  |  |  |  |  |  |  |  |
|                                                                                                    |                    |  |  |  |  |  |  |  |  |  |  |  |
| 💿 Date Range 💿 Pay Period 06/24/2012 🏢 💽 <a><br/> Previous Pay Period Current Pay Period Next Pay Period &gt;</a>                                                                                                    |                    |  |  |  |  |  |  |  |  |  |  |  |
| My TimeSheet for 06/24/2012 - 07/07/2012                                                                                                    |                    |  |  |  |  |  |  |  |  |  |  |  |
| 📝 Comments to Supervisor   🕀 Add Row 🛛 🗹 Approve All 🛛 🕸 Update Labor Levels 🛛 📰 Fill From Schedule 🗧                                                                                                    | Save               |  |  |  |  |  |  |  |  |  |  |  |
| Date Pay Type Start Time End Time Labor Level Notes Rep. QT1 QT2 Lupch Break Supervisor                                                                                                    | Delete             |  |  |  |  |  |  |  |  |  |  |  |
| Sunday - Select - ▼ 00302M/2/ O 72 0.00 hrs 0.00 hrs 0.00 hrs                                                                                                    | ¥                  |  |  |  |  |  |  |  |  |  |  |  |
| 06/24/2012 Totals: 0.00 hrs 0.00 hrs 0. | <u> </u>           |  |  |  |  |  |  |  |  |  |  |  |
|                                                                                                    |                    |  |  |  |  |  |  |  |  |  |  |  |
| Approve                                                                                                    |                    |  |  |  |  |  |  |  |  |  |  |  |
| Monday - Select ▼ 00302M/2/ Q Ø 0.00 hrs 0.00 hrs         | ×                  |  |  |  |  |  |  |  |  |  |  |  |
|                                                                                                    |                    |  |  |  |  |  |  |  |  |  |  |  |
| Approve                                                                                                    |                    |  |  |  |  |  |  |  |  |  |  |  |
| Tuesday                                                                                                    | ×                  |  |  |  |  |  |  |  |  |  |  |  |
| 06/26/2012 Totals: 0.00 hrs 0.00 hrs 0.00 hrs 0.00 hrs 0.00 hrs 0.00 hrs                                                                                                    |                    |  |  |  |  |  |  |  |  |  |  |  |
| Approve                                                                                                    |                    |  |  |  |  |  |  |  |  |  |  |  |
| Wednesday         Select ▼         00302M/2/         2         0.00 hrs         0.00 hrs                                                                                                    | ×                  |  |  |  |  |  |  |  |  |  |  |  |
|                                                                                                    |                    |  |  |  |  |  |  |  |  |  |  |  |

On the Employee Timecard page you can navigate to each employee and enter in time worked. The timesheet will default to the current pay period. To enter time click Add Punch.

| ۷      | Paylocity      | / - Web Time - Timec     | ard - Mozilla Fire      | efox               | _               | -           |                   |                               |                   |             | 100         |             |             |          |
|--------|----------------|--------------------------|-------------------------|--------------------|-----------------|-------------|-------------------|-------------------------------|-------------------|-------------|-------------|-------------|-------------|----------|
| Eil    | e <u>E</u> dit | <u>View History B</u> oo | kmarks <u>T</u> ools    | <u>H</u> elp       |                 |             | 0                 |                               | AND -             | 6           | Jer .       | NIT         | BI          | NA       |
| C      | ] easyBa       | ckgrounds.com            | × [                     | easyBackgrou       | unds.com: Rep   | ort Results | Paylocity - V     | Veb Time - Timecard           | 2 3 7             | - Carlando  |             | C ST        | 12h         | 200      |
|        | (-) 🔍 🖡        | aylocity.com https:      | //webtime2. <b>payl</b> | ocity.com/Web      | Time/timecard   | /Timecards  | /Edit             |                               | W/W               | ☆ マ C 🛃 - G | oogle       | 1           |             | <u>م</u> |
| P      | Most Vi        | sited 👙 I-9's 🗌 ea       | syBackgrounds.c         | com 🙎 SCA In       | itranet - Admir | ni 🧕 SCA    | A Intranet - Home | User account The              | SCA 🗿 OneClick lo | b Posting   |             | 103         | 1           | 5h       |
| A      | pplicatio      | ns 🔻 🛛 Home 💌 🛛 Ei       | mployees 🔻 🔤 Co         | onfiguration 💌     | Preferences     | Help 🔻      | 🗿 Logout          |                               |                   |             |             |             |             |          |
|        | $\frown$       | paylocity 🌑              | N                       | lavigate           | e empl          | oyee        | timecard          | <mark>ds</mark> tion Associat | tion [B1044]      |             |             |             |             |          |
|        | W              | eb time                  |                         |                    |                 |             | Welco             | ome, Valerie Valdivia         |                   |             |             |             |             |          |
| Sa     | turdav.        | lune 30, 2012            |                         |                    |                 |             |                   |                               |                   |             |             |             |             |          |
|        |                |                          |                         |                    |                 |             |                   |                               |                   |             |             |             |             |          |
| ŀ      | mpioye         | e limecard               |                         | 14 - 4 <b>-</b> 14 | <b>V</b>        |             | N. Colort Cilton  | Tadada Taadiya F              |                   |             |             |             |             |          |
| ŀ      |                |                          | Go                      | AISSa              | Mendez          | /           | Select Filter     | Include Inactive E            | mpioyees          |             |             |             |             |          |
|        | Date           | Range 🍥 Pay Pe           | riod 06/24/2012         | 🗐 🚺 < P            | revious Pay F   | Period Cur  | rrent Pay Period  | Next Pay Period >             |                   |             |             |             |             |          |
| Т      | imecar         | d for Aissa Mende        | ez [1122] [11           | L22] for 06/       | 30/2012 -       | 06/30/20    | 012               |                               |                   |             |             |             |             |          |
|        | 🕀 Add F        | unch 🛛 🕀 Add Pay         | Type Transaction        | Send a Mess        | age             |             |                   |                               |                   |             | Save 🛛 🖉 🛙  | Discard Cha | nges Pr     | eference |
|        | 06/30/2        | 12-06/30/2012            |                         |                    |                 |             |                   |                               |                   |             |             |             |             |          |
|        | D              | ate                      | Pay T                   | уре                | Amount          | 1           | In                | Out                           | In                | Out         | Reg         | OT1         | OT2         | UnPa     |
|        | s              | at 06/30/2012            | None                    | •                  |                 |             |                   |                               |                   |             | 0.00<br>brs | 0.00<br>brs | 0.00<br>brs | 0.00     |
|        | <b>T</b> 1 1   |                          |                         |                    |                 |             |                   |                               |                   |             |             |             |             |          |
|        | lotais         | Benefit Balances         | Pay Adjustme            | ents               |                 |             |                   |                               |                   |             |             |             |             |          |
| n III. |                |                          |                         |                    |                 |             |                   | Totals by Pay T               | уре               |             |             |             |             |          |
| a      | a Pu           | nch to e                 | nter tir                | ne –               | Lunch           | Break       | Unpaid            | Pay Type                      |                   | ŀ           | lours       |             |             |          |
|        | 0.00           | nrs 0.00 hrs             | 0.00 hrs                | 0.00 hrs           | 0.00 hrs        | 0.00 hrs    | 0.00 hrs          | No records to disp            | olay.             |             |             |             |             |          |
|        |                |                          |                         |                    |                 |             |                   |                               |                   |             |             |             |             |          |
|        |                |                          |                         |                    |                 |             |                   |                               |                   |             |             |             |             | 1        |
|        |                |                          |                         |                    |                 |             |                   |                               |                   |             |             |             |             |          |
|        |                |                          |                         |                    |                 |             |                   |                               |                   |             |             |             |             |          |

## "Adding a Punch"

| Paylocity - Web Time - Timecard - Mos   | zilla Firefox        |                                   |                              |                 |            |             |                  |             |          |
|-----------------------------------------|----------------------|-----------------------------------|------------------------------|-----------------|------------|-------------|------------------|-------------|----------|
| <u>File Edit View History Bookmarks</u> | Tools Help           |                                   |                              | Alle -          | 5          |             | B                | E.          | NE       |
| easyBackgrounds.com                     | × easyBackgro        | unds.com: Report Results 🛛 🔰 Pay  | locity - Web Time - Timecard | 213             | ~ ~ ~      |             | 153              |             |          |
| Paylocity.com https://webtim            | e2.paylocity.com/Web | Time/timecard/Timecards/Edit      |                              |                 | ATC ST     | Google      |                  |             | P 1      |
| 🧕 Most Visited 👙 I-9's 门 easyBackgr     | ounds.com 🧕 SCA Ir   | ntranet - Admini 🧕 SCA Intranet - | Home 🧕 User account The S    | CA 🗿 OneClick I | ob Posting |             | <u> </u>         | RA          | J.       |
| Saturday, June 30, 2012                 |                      | Add Punch                         |                              | ×               |            |             |                  |             |          |
| Employee Timecard                       |                      | Action Type 🔾                     | Clock In 👻                   |                 |            |             |                  |             |          |
|                                         | Go 🕅 🖣 Valeri        | e V Date                          | 06/30/2012                   |                 |            |             |                  |             |          |
| Date Range  Pay Period 06/              | 24/2012 🔳 🚺 < F      | Time                              | 08:00 AM                     |                 |            |             |                  |             |          |
| Timecard for Valerie Valdivia [1]       |                      | 6// Labor Level                   | 00302M/2/                    | Q               |            |             |                  |             |          |
| 🕀 Add Punch 🛛 🕀 Add Pay Type Tran       | saction Send a Mes   | age Add Matching Dunch            | Save 🖉 Discard Change        |                 |            |             | es Preferences 💌 |             |          |
| 06/24/2012-07/07/2012                   | /                    | Supervisor Approved               |                              |                 |            |             |                  |             |          |
| Date                                    | Pay Type             | Supervisor Note                   |                              |                 | Out        | Reg         | OT1              | OT2         | UnPaid   |
| Enter the date                          | / /                  |                                   |                              |                 |            | 0.00<br>hrs | 0.00<br>hrs      | 0.00<br>hrs | 0.00 hrs |
| Enter member st                         | art time             |                                   |                              |                 |            | 0.00<br>hrs | 0.00<br>hrs      | 0.00<br>hrs | 0.00 hrs |
| Check mark "add                         | matching             | punch" peat                       | 1                            |                 |            | 0.00<br>hrs | 0.00<br>hrs      | 0.00<br>hrs | 0.00 hrs |
|                                         | None 👻               | Include Weekends                  |                              |                 |            | 0.00<br>hrs | 0.00<br>hrs      | 0.00<br>brs | 0.00 hrs |
| Thu 06/28/2012                          | None 👻               |                                   |                              |                 |            | 0.00<br>hrs | 0.00<br>hrs      | 0.00<br>hrs | 0.00 hrs |
| Fri 06/29/2012                          | None 👻               | Add ( Add More O Cancel           |                              |                 |            | 0.00<br>hrs | 0.00<br>hrs      | 0.00<br>hrs | 0.00 hrs |
| Sat 06/30/2012                          | None 👻               |                                   |                              |                 |            | 0.00<br>hrs | 0.00<br>hrs      | 0.00<br>hrs | 0.00 hrs |
| Sun 07/01/2012                          | None 🗸               |                                   |                              |                 |            | 0.00<br>hrs | 0.00<br>hrs      | 0.00<br>hrs | 0.00 hrs |
| Mon 07/02/2012                          | None 👻               |                                   |                              |                 |            | 0.00<br>hrs | 0.00<br>hrs      | 0.00<br>hrs | 0.00 hrs |

After selecting "add matching punch", the additional action type fields appear. It will auto populate with the date you entered above. Enter the time out for lunch and check supervisor approved. You can then enter the amount of days to repeat time punches and then click add.

|                                                                     | =                                |                                       |               |             |             |             |            |
|---------------------------------------------------------------------|----------------------------------|---------------------------------------|---------------|-------------|-------------|-------------|------------|
| Paylocity - Web Time - Timecard - Mozilla Firefox                   |                                  |                                       |               | _           |             |             | _ 🗆 🗙      |
| <u>File Edit View History B</u> ookmarks <u>T</u> ools <u>H</u> elp | N                                | AND A                                 | 6             |             | N           | re.         | 2 Val      |
| Paylocity - Web Time - Timecard +                                   | S - C                            |                                       | 2 miles       | 2           | 23          | m =         | 200        |
| + paylocity.com https://webtime2.paylocity.com/Web                  | Time/timecard/Timecards/Edit     |                                       | ☆ マ C 😫       | Google      | VIG         |             | PLA        |
| A Most Visited 👙 I-9's 🔅 easyBackgrounds.com 🧏 SCA Ir               | tranet - Admini 🧕 SCA Intranet - | Home  User account The SCA 🇿 OneClic  | k lob Posting |             | RUV         | 8           | The        |
| Applications 🕶 Home 🕶 Employees 💌 Configuration 💌                   | Proferenzez Hain - Mana          | +                                     |               |             |             |             |            |
| paylocity 🕥                                                         | Add Punch                        | · · · · · · · · · · · · · · · · · · · | K             |             |             |             |            |
| web time                                                            | Action Type 🧿                    | Clock In 👻                            |               |             |             |             |            |
|                                                                     | Date 🧿                           | 07/02/2012                            |               |             |             |             |            |
| Sunday, July 01, 2012                                               | Time 🧿                           | 08:30 AM                              |               |             |             |             |            |
| Employee Timecard                                                   | Labor Level 🧿                    | Unassigned 🔍                          |               | _           | _           | _           |            |
| Go II I Aissa                                                       | Add Matching Punch               |                                       |               |             |             |             |            |
| 🔘 Date Range 💿 Pay Period 06/24/2012 🥅 🔍 < F                        | Action Type                      | Clock Out 👻                           |               |             |             |             |            |
| Timecard for Aissa Mendez [1122] [1122] for 06/                     | 24 Date 🥥                        | 07/02/2012                            |               |             |             |             |            |
| Add Punch 🛛 🕀 Add Pay Type Transaction 🔹 Send a Mess                | age Time                         | 12:00 PM                              |               | Save 🛛 🖉 D  |             | iges Pre    | ferences 🔻 |
| me: Clock out for lunch —                                           | Supervisor Approved              |                                       |               | _           |             |             |            |
| inervisor approved                                                  | Supervisor Note                  |                                       | Out           | Reg         | OT1         | OT2         | UnPaid     |
|                                                                     |                                  |                                       |               | 0.00<br>hrs | 0.00<br>hrs | 0.00<br>hrs | 0.00 hrs   |
| of days to repeat                                                   |                                  | h.                                    |               | 0.00        | 0.00        | 0.00        | 0.00 hrs   |
| Tue 06/26/2012                                                      | Recurrence                       |                                       | _             | hrs         | hrs         | hrs<br>0.00 |            |
| None -                                                              | # of Days to Repeat              |                                       |               | hrs         | hrs         | hrs         | 0.00 hrs   |
| Wed 06/27/2012 None -                                               | 9<br>Include Weekends            |                                       |               | 0.00        | 0.00<br>brs | 0.00<br>brs | 0.00 hrs   |
| Thu 06/28/2012                                                      |                                  |                                       | nter          | 0.00        | 0.00        | 0.00        | 0.00 has   |
|                                                                     |                                  | transaction                           |               | hrs         | hrs         | hrs         | 0.00 ms    |
| Fri 06/29/2012 None                                                 | Add TAdd More OCancel            |                                       | -             | 0.00<br>hrs | 0.00<br>hrs | 0.00<br>hrs | 0.00 hrs   |
| Sat 06/30/2012 None                                                 |                                  |                                       |               | 0.00        | 0.00        | 0.00        | 0.00 hrs   |
|                                                                     |                                  |                                       |               | hrs         | hrs         | hrs         |            |

Don't forget that hourly waged employee's must clock in and out for lunch breaks. Repeat the steps of "Adding a punch" to add the returning time from lunch and end of day punch.

| Paylocity - Web Time - Timecard -    | - Mozilla Firefox                   |                                   |                                        |                                  |
|--------------------------------------|-------------------------------------|-----------------------------------|----------------------------------------|----------------------------------|
| <u>File Edit View History Bookma</u> | rks <u>T</u> ools <u>H</u> elp      | 6                                 |                                        | a a b b b b b                    |
| Paylocity - Web Time - Timecard      | +                                   | <sup>v</sup>                      | 20                                     | 2 Martin Share                   |
| 🔶 🔮 paylocity.com https://we         | ebtime2. <b>paylocity.com</b> /WebT | ime/timecard/Timecards/Edit       |                                        | 😭 🗸 C 🛃 - Google 🖉 🖓 🖌           |
| 🕗 Most Visited 🍧 I-9's 🗍 easyBa      | ackgrounds.com 💁 SCA Int            | ranet - Admini 💽 SCA Intranet -   | Home 💐 User account The SCA 🧿 OneClick | Job Posting                      |
| Applications V Home V Emplo          | yees 👻 Configuration 👻              | Proferences   Help + 1 @ Locou    |                                        |                                  |
| paylocity                            |                                     | Add Punch                         | ¥                                      |                                  |
| web time                             |                                     | Action Type 😜                     | Clock In 👻                             |                                  |
|                                      |                                     | Date 🥥                            | 07/02/2012                             |                                  |
| Sunday, July 01, 2012                |                                     | Time 😜                            | 12:30 PM                               |                                  |
| Employee Timecard                    |                                     | Labor Level 😜                     | Unassigned                             |                                  |
|                                      | Go I4 4 Aissa M                     | Add Matching Punch                |                                        |                                  |
| 💿 Date Range 💿 Pay Period            | 06/24/2012 📰 💽 < Pr                 | Action Type                       | Clock Out 👻                            | -                                |
| Timecard for Aissa Mendez [          | 1122] [1122] for 06/2               | Date Q                            | 07/02/2012                             |                                  |
| Add Punch                            | Transaction Send a Messa            | Time O                            | 05:00 PM                               | Save Discard Changes Preferences |
| 06/24/2012-07/07/2012                | Send d messa                        | Supervisor Approved               |                                        |                                  |
| Date                                 | Pay Type                            | Supervisor Note                   |                                        | st                               |
| Sun 06/24/2012                       | None 👻                              |                                   | <ul> <li>Enter th</li> </ul>           | le same date as the 1 transa     |
| Mon 06/25/2012                       |                                     |                                   | • Time: re                             | eturn from lunch                 |
|                                      | None                                |                                   | Chock m                                | ork "Add Matching Dunch"         |
| Tue 06/26/2012                       | None 👻                              | Recurrence<br># of Days to Repeat | <ul> <li>Check in</li> </ul>           | laik Auu Watching Punch          |
| Wed 06/27/2012                       | None -                              | 9                                 | <ul> <li>Time: Er</li> </ul>           | nd of day                        |
|                                      |                                     | Include Weekends                  | Chock n                                | ark "Supervisor Approved"        |
| Thu 06/28/2012                       | None 👻                              |                                   |                                        | and Supervisor Approved          |
| Fri 06/29/2012                       | None 👻                              | Add ( Add More O Cancel           | <ul> <li># of day</li> </ul>           | rs to repeat                     |
|                                      |                                     |                                   |                                        | 0.00 0.00 0.00                   |
| "Add" to enter                       | ione v                              |                                   |                                        | hrs hrs hrs 0.00 hrs             |
|                                      |                                     |                                   |                                        |                                  |

To make a change to a transaction, click into the time cell to update. Then click "Save" towards the top right hand corner. To delete a day worked, click into the time cell and delete the time. Then click "Save" towards the top right hand corner.

| 🥹 Paylocity - Web Time - Timecard - Mozilla Firefox |                                                                                                    |                            |                 |          |                 |          |          |          |          |          |             | x |  |
|-----------------------------------------------------|----------------------------------------------------------------------------------------------------|----------------------------|-----------------|----------|-----------------|----------|----------|----------|----------|----------|-------------|---|--|
| <u>F</u> ile                                        | <u>Edit View History B</u> ookmarks <u>T</u>                                                                                               | <u>T</u> ools <u>H</u> elp |                 |          |                 |          | 6        |          | N        | MB.      | SYL         |   |  |
| 🔔 R                                                 | estore Session                                                                                                    | 🛛 🖉 Paylocity - Weł        | Time - Timecard | × + 🗸    |                 | 983      | 2 miles  | 2        | -23      | M I      |             | 2 |  |
| ¢                                                   | 🗧 🔮 paylocity.com https://webtime2.paylocity.com/WebTime/timecard/Timecards/Edit#                                                          |                            |                 |          |                 |          |          |          |          |          |             |   |  |
| <b>M</b>                                            | 🖉 Most Visited 👙 1-9's 🗌 easyBackgrounds.com 🧕 SCA Intranet - Admini 💿 SCA Intranet - Home 💿 User account   The SCA 🕥 OneClick Job Posting |                            |                 |          |                 |          |          |          |          |          |             |   |  |
|                                                     |                                                                                                    |                            |                 |          |                 |          |          |          |          |          |             |   |  |
| Employee timecard saved successfully.               |                                                                                                    |                            |                 |          |                 |          |          |          |          |          |             |   |  |
|                                                     |                                                                                                    |                            |                 |          |                 |          |          |          |          |          |             |   |  |
|                                                     | 24/2012-07/07/2012                                                                                                    | action Senu a Messag       | Je              |          |                 |          |          |          |          | iyes rie | referices * |   |  |
|                                                     | Date                                                                                                    | Pay Type                   | Amount          | In       | Out             | In       | Out      | Reg      | OT1      | OT2      | UnPaid      |   |  |
|                                                     | Sun 06/24/2012                                                                                                    | None -                     |                 |          |                 |          |          | 0.00 hrs | 0.00 hrs | 0.00 hrs | 0.00 hrs    |   |  |
|                                                     | Mon 06/25/2012                                                                                                    | None -                     |                 |          |                 | Save Cha | nges     | 0.00 hrs | 0.00 hrs | 0.00 hrs | 0.00 hrs    |   |  |
|                                                     | Tue 06/26/2012                                                                                                    | None 👻                     |                 |          |                 |          |          | 0.00 hrs | 0.00 hrs | 0.00 hrs | 0.00 hrs    |   |  |
|                                                     | Wed 06/27/2012                                                                                                    | None 👻                     |                 |          |                 |          |          | 0.00 hrs | 0.00 hrs | 0.00 hrs | 0.00 hrs    |   |  |
|                                                     | Thu 06/28/2012                                                                                                    | None 👻                     |                 |          |                 |          |          | 0.00 hrs | 0.00 hrs | 0.00 hrs | 0.00 hrs    |   |  |
|                                                     | Fri 06/29/2012                                                                                                    | None 👻                     |                 |          |                 |          |          | 0.00 hrs | 0.00 hrs | 0.00 hrs | 0.00 hrs    |   |  |
|                                                     | Sat 06/30/2012                                                                                                    | None 👻                     |                 |          |                 |          |          | 0.00 hrs | 0.00 hrs | 0.00 hrs | 0.00 hrs    |   |  |
|                                                     | Sun 07/01/2012                                                                                                    | None 👻                     |                 |          |                 |          |          | 0.00 hrs | 0.00 hrs | 0.00 hrs | 0.00 hrs    | Ξ |  |
|                                                     | Mon 07/02/2012                                                                                                    | None 👻                     |                 | _        |                 |          |          | 0.00 hrs | 0.00 hrs | 0.00 hrs | 0.00 hrs    |   |  |
|                                                     | Tue 07/03/2012                                                                                                    |                            |                 |          | 12:00 PM        | 12:30 PM | 05:00 PM | 7.50 hrs | 0.00 hrs | 0.00 hrs | 0.00 hrs    |   |  |
|                                                     | Wed 07/04/2012                                                                                                    |                            |                 | 09:00 AM | 12:00 PM        | 12:30 PM | 05:00 PM | 7.50 hrs | 0.00 hrs | 0.00 hrs | 0.00 hrs    |   |  |
|                                                     | Thu 07/05/2012                                                                                                    |                            |                 | 09:00 AM | 12:00 PM        | 12:30 PM | 05:00 PM | 7.50 hrs | 0.00 hrs | 0.00 hrs | 0.00 hrs    |   |  |
|                                                     | Fri 07/06/2012                                                                                                    |                            |                 | 09:00 AM | 12:00 PM        | 12:30 PM | 05:00 PM | 7.50 hrs | 0.00 hrs | 0.00 hrs | 0.00 hrs    |   |  |
|                                                     | Sat 07/07/2012                                                                                                    | None 👻                     |                 |          |                 |          |          | 0.00 hrs | 0.00 hrs | 0.00 hrs | 0.00 hrs    |   |  |
| Tot                                                 | als Benefit Balances Pay Ad                                                                                                    | justments                  |                 |          |                 |          |          |          |          |          |             |   |  |
|                                                     | u U                                                                                                    |                            |                 |          |                 |          |          |          |          |          |             |   |  |
|                                                     | otals for 06/24/2012 -07/07,                                                                                                    | /2012                      |                 |          | Totals by Pay T | уре      |          |          |          |          |             | - |  |

Any problems or questions contact Val Valdivia at 603.504.3304 or vvaldivia@thesca.org